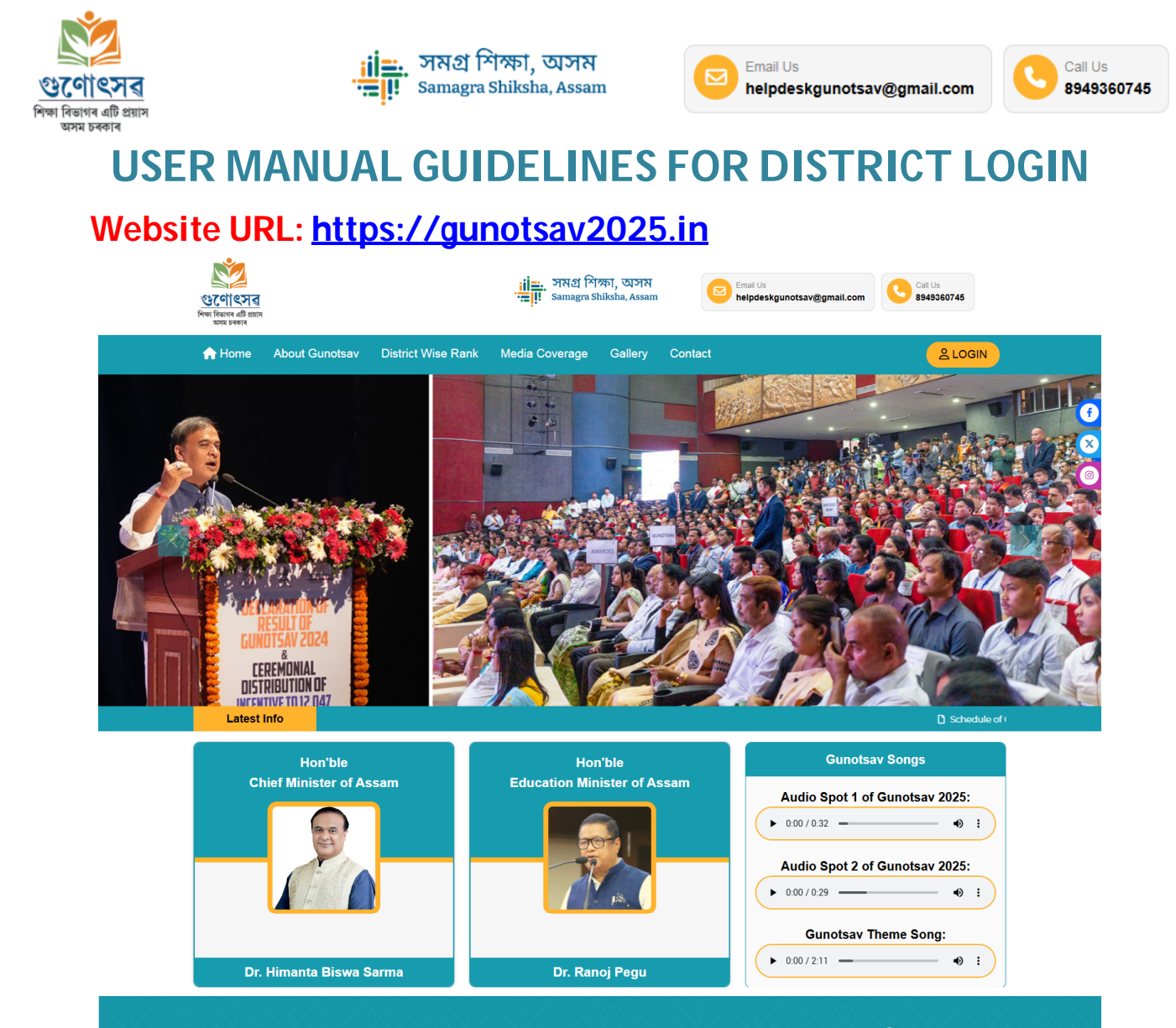

#### About Gunotsav

Gunotsav is a state Government initiative for improvement of quality of school education. The four core areas viz. Scholastic (learning outcomes of children), Co-scholastic, Infrastructure and community participation are evaluated in Gunotsav exercise. Schools are graded as A+, A, B, C and D on the basis of performance(90% on Scholastic , 5% each on Co-scholastic & other areas and Community Participation & Contributions). This exercise helps in identifying the learning gaps and ensuring taking appropriate remedial measures for attaining grade specific learning outcomes by all children. Considering the importance of Gunotsav exercise, Govt. has already been issued notification regarding incorporation of schedule of Gunotsav in Academic Calendar of the school. Gunotsav 2025 (Sixth round) has been scheduled in the month January and February 2025 in three (03) phases.

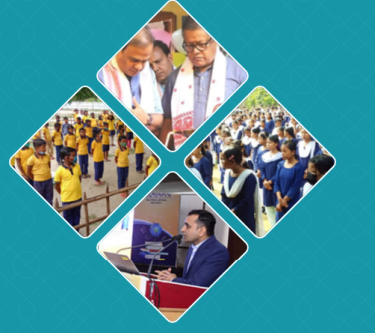

Read More

| IMPORTANT DOCUMENTS                                        | so    | SCHEDULE OF GUNOTSAV 2025   |                                 |  |  |  |  |
|------------------------------------------------------------|-------|-----------------------------|---------------------------------|--|--|--|--|
| Evaluation Guideline - 2025 (English)                      | Phase | Date of Self-<br>Evaluation | Date of External-<br>Evaluation |  |  |  |  |
| <ul> <li>Evaluation Guideline - 2025 (Assamese)</li> </ul> | 1     | 6th Jan 2025                | 7th ,8th & 9th Jan 2025         |  |  |  |  |
| Evaluation Guideline - 2025 (Bodo)                         | П     | 17th Jan 2025               | 20th , 21st & 22nd Jan<br>2025  |  |  |  |  |
| <ul> <li>Evaluation Guideline - 2025 (Bengali)</li> </ul>  | III   | 4th Feb 2025                | 5th , 6th & 7th Feb 2025        |  |  |  |  |
| Evaluation Guideline - 2025 (Hindi)                        |       |                             |                                 |  |  |  |  |
|                                                            |       |                             |                                 |  |  |  |  |

| OMR FOR GUNOTSAV 2025           |                  |  |  |  |  |  |  |  |
|---------------------------------|------------------|--|--|--|--|--|--|--|
| Class 1 OMR                     | Class 6 OMR      |  |  |  |  |  |  |  |
| Class 2 OMR                     | Class 7 OMR      |  |  |  |  |  |  |  |
| <ul> <li>Class 3 OMR</li> </ul> | Class 8 OMR      |  |  |  |  |  |  |  |
| Class 4 OMR                     | Class 9 OMR      |  |  |  |  |  |  |  |
| Class 5 OMR                     | Attendance Sheet |  |  |  |  |  |  |  |
|                                 |                  |  |  |  |  |  |  |  |

**LOGIN PAGE AS DISTRICT USER:** Login with your login id **(District Code)** and **default password** as per provide by Gunotsav 2025. Please Enter Correct User Id & Password for Login.

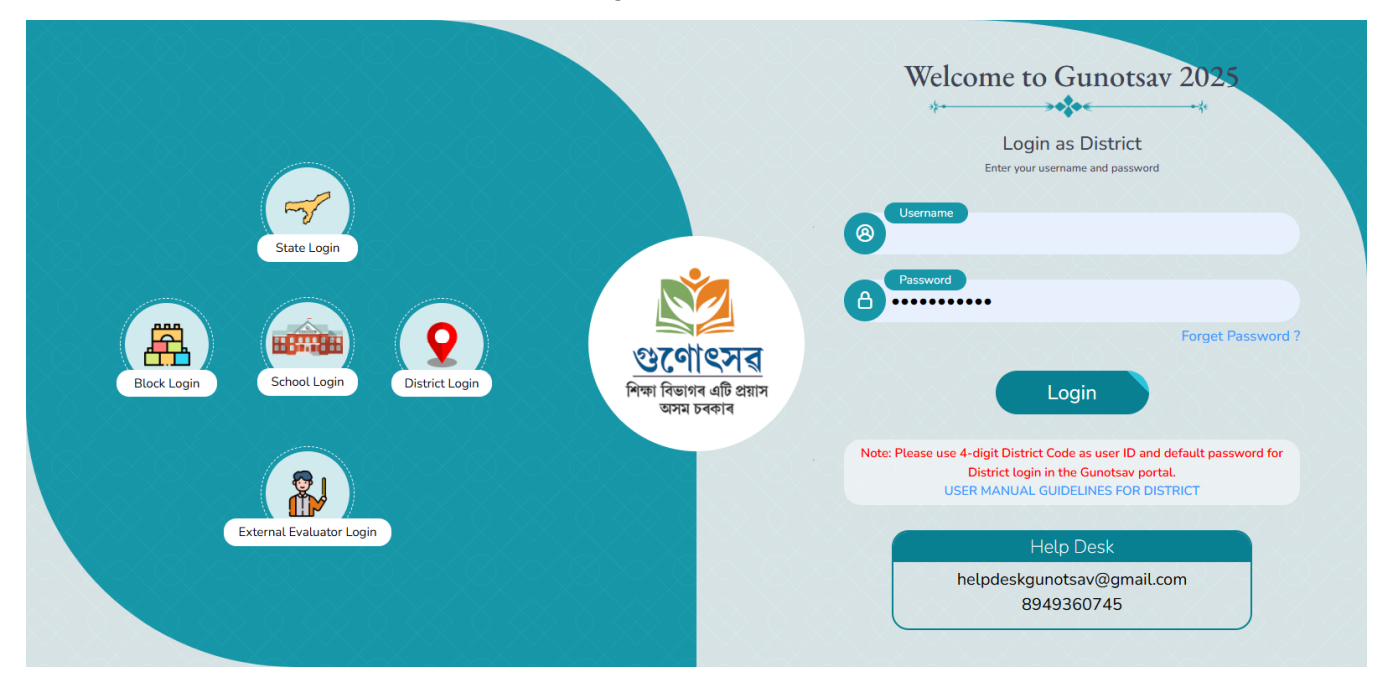

**CHANGE PASSWORD (ENTER NEW PASSWORD TO CONTINUE):** Once you successfully log in, you will be automatically redirected to a Change Password Screen. This step is mandatory for security purposes. **To secure your account, please set a new password**.

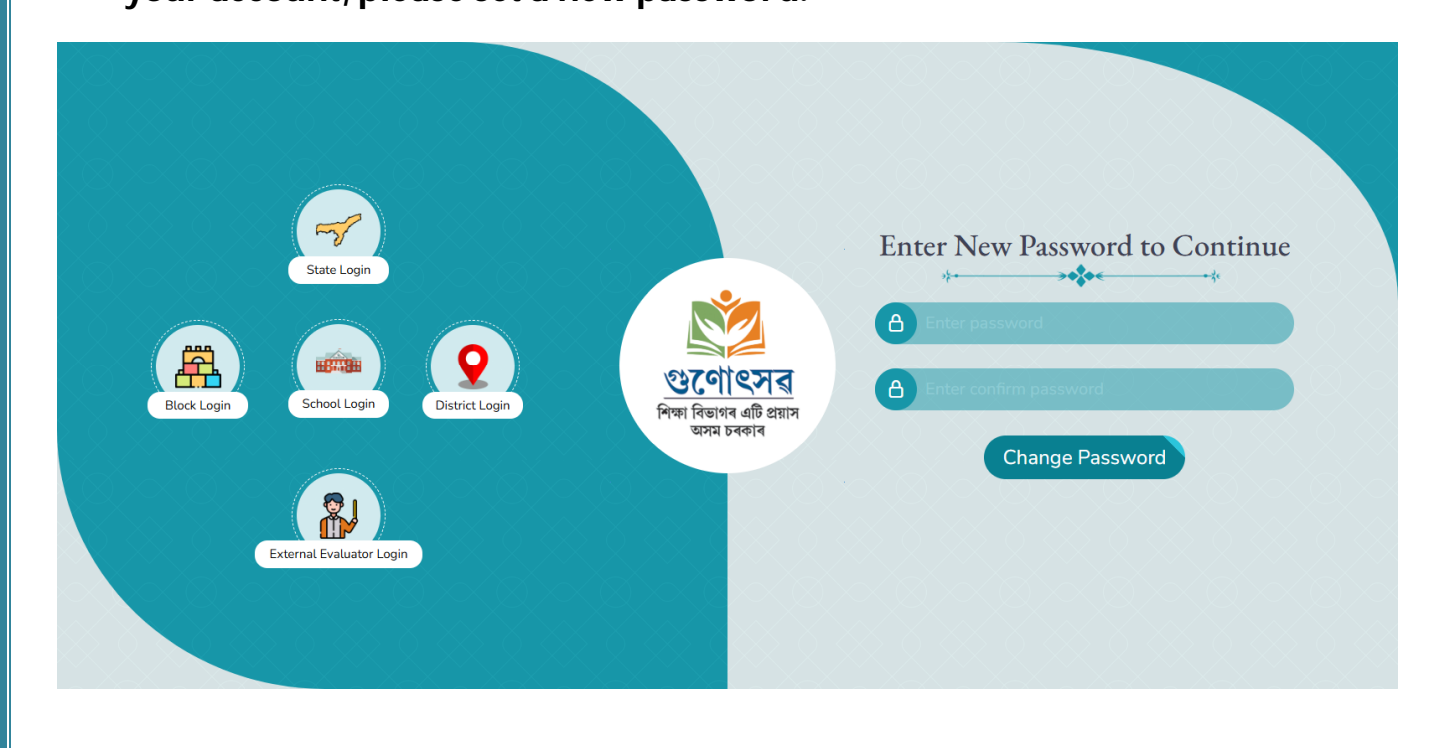

After setting your password, you will be automatically redirected to the **District Dashboard Home Page**.

|   | গুলোৎসৱ                                 | District Adv      | min                  |        |                  |                          |                          |                | Hello         | к |
|---|-----------------------------------------|-------------------|----------------------|--------|------------------|--------------------------|--------------------------|----------------|---------------|---|
| X | Swi from di ten<br>ten year             | Number            | of Schools           |        |                  |                          |                          |                | 🕁 Downloa     | d |
| 0 | Dashboard                               |                   |                      |        |                  |                          |                          |                |               |   |
| - | External Evaluators                     |                   |                      |        | Schoo            | Is Evaluation Form Summa | ary                      |                |               |   |
| - | Unmapped EE                             | Phase             | Total School         |        | Total Evaluation | Form Submitted           | Not Submitted Evaluation | ation Form     |               |   |
|   | External Evaluator School<br>Allocation |                   |                      |        |                  |                          |                          |                |               |   |
|   | Schools Without Evaluator<br>Allocation |                   |                      |        | is Evaluation is |                          |                          | Observation is |               |   |
|   | Block Change Password                   | Phase             | Total Schools        | Mapped | Not Mapped       | Submitted                | Not Submitted            | Submitted      | Not Submitted |   |
| 6 | Change Password                         |                   |                      |        |                  |                          |                          |                |               |   |
| • | Logout                                  |                   |                      |        |                  |                          |                          |                |               |   |
|   | UNOTSAV 2025                            |                   |                      |        |                  |                          |                          |                |               |   |
|   |                                         | Copyright © 2025. | All rights reserved. |        |                  |                          |                          |                |               |   |

**Phase Wise** Summary Number of Schools (Total Schools, Mapped Schools, Not Mapped Schools, Submitted Schools For Evaluation, Not Submitted For Evaluation, Submitted Schools For Observation, Not Submitted For Observation, Total EE Mapped with Schools (On Click You Will Find The Details of Schools).

# **EXTERNAL EVALUATORS:**

Option for add evaluators as well as summary of allotted schools to evaluators by district.

| NZCHI ZZZ                               | District | t Admin      |          |              |       |        |            |                               |
|-----------------------------------------|----------|--------------|----------|--------------|-------|--------|------------|-------------------------------|
| Ser Eyes a daw<br>very see              | @ Eva    | luators      |          |              |       |        | e          | EE Bank Details Add Evaluator |
| Dashboard                               |          |              |          |              |       |        |            |                               |
| External Evaluators                     | Show 10  | entries      |          |              |       |        |            | Search:                       |
| Unmapped EE                             | ld ↑↓    | Evaluator Id | Name     | Alloted Dist | Email | Mobile | Alt Mobile | Action                        |
| External Evaluator School<br>Allocation | 1        | 00052441     | Shri Jay |              |       |        |            |                               |
| Schools Without Evaluator<br>Allocation |          |              |          |              |       |        |            |                               |
| Block Change Password                   |          |              |          |              |       |        |            |                               |
| Change Password                         |          |              |          |              |       |        |            |                               |
| ➔ Logout                                |          |              |          |              |       |        |            |                               |

# **ADD/EDIT EVALUATOR:**

District administrators can add new evaluators or edit existing evaluator information.

| SHZON S                  |                                      | District Admin           |                           |              |                 |                  | к           |
|--------------------------|--------------------------------------|--------------------------|---------------------------|--------------|-----------------|------------------|-------------|
| We fire of the way years |                                      | Add/Edit Evaluator All*m | arked fileds are required |              |                 |                  | Back Submit |
| Dashboard                | $X \times X$                         |                          |                           |              |                 |                  |             |
| External Evalu           | ators                                | Present Working District |                           | Name*        |                 | Phone *          |             |
| Unmapped EE              | $\times \times \times$               |                          | × ~                       | Name         |                 | Phone            |             |
| External Evalu           | ator School                          | Email Id                 |                           | Password *   |                 | Alternate Number |             |
| Unmapped EE              |                                      |                          |                           |              |                 | ) (              | )           |
| External Evalu           | ator School                          | Email Id                 |                           | Password *   |                 | Alternate Number |             |
| Allocation               |                                      |                          |                           | •••••        |                 | Alternate Number |             |
| Schools Withd            | ut Evaluator                         | Whatsapp Number          |                           |              | Category *      |                  |             |
| Block Change             | Password                             | Whatsapp Number          |                           |              | Select Category |                  | ~           |
| G Change Passw           | ord                                  | Add Details              |                           |              |                 |                  |             |
| [+ Logout                |                                      |                          |                           |              |                 |                  |             |
|                          | $X \times X$                         | Designation *            | Department                | Office Name* |                 | Office Address*  |             |
| GUNOTSAV 2025            | $\times$                             |                          | Select Dep                | partment 🗸   |                 |                  |             |
|                          | $\times$ $\times$ $\times$           |                          | li li                     |              | li              |                  | le          |
|                          | $\widetilde{X} \times \widetilde{X}$ |                          |                           |              |                 |                  |             |
|                          |                                      | Communication Address*   |                           |              |                 |                  |             |
|                          |                                      |                          |                           |              |                 |                  |             |

# **UNMAPPED EXTERNAL EVALUATORS:**

District administrators can view, edit, and download the list of unmapped external evaluators. This section displays a list of all evaluators who have not been assigned to any school.

|     | Stationa -                              | ≡ ( | District Adm | in              |                  |       |        |            |            |
|-----|-----------------------------------------|-----|--------------|-----------------|------------------|-------|--------|------------|------------|
|     | Fine France of the<br>conception        |     | 의 Unmap      | ped External Ev | valuators        |       |        |            | 🕁 Download |
| 9   | Dashboard                               |     |              |                 |                  |       |        |            |            |
| =   | External Evaluators                     | 5   | Show 10 🜩    | entries         |                  |       |        | Search:    |            |
|     | Unmapped EE                             |     | ld †↓        | Evaluator Id    | Name             | Email | Mobile | Alt Mobile | Action     |
|     | External Evaluator School<br>Allocation |     | 1            | 00071301        | rahul            |       |        |            |            |
|     | Schools Without Evaluator<br>Allocation |     | 2            | 00071294        | Kuldeep Yadav    |       |        |            |            |
|     | Block Change Password                   |     |              | 00074000        |                  |       |        |            |            |
| 5   | Change Password                         |     | 3            | 000/1293        | Kashyap Das      |       |        |            |            |
|     | Logout                                  |     | 4            | 00071249        | Khanjan Kr Rabha |       |        |            |            |
| GUI | IOTSAV 2025                             |     | 5            | 00071245        | Deolash Chauhan  |       |        |            |            |

# **EXTERNAL EVALUATOR SCHOOL ALLOCATION:**

District administrators can allocate external evaluators to schools. Multiple external evaluators can be assigned to a single school. The district can assign evaluators by easily searching for their name or mobile number.

|   | গুলোৎসর                                 | District Admin                                                                                                    |                    |              | к |  |  |  |  |  |
|---|-----------------------------------------|----------------------------------------------------------------------------------------------------|--------------------|--------------|---|--|--|--|--|--|
|   | Sea France of ann                       | School Allocation                                                                                                  |                    | ^            |   |  |  |  |  |  |
| ❹ | Dashboard                               |                                                                                                    |                    |              |   |  |  |  |  |  |
| - | External Evaluators                     | Follow these steps to allocate : 1. Select Gunotsav District -> 2. Enter School UDISE Code -> 3. Select Evaluators |                    |              |   |  |  |  |  |  |
| - | Unmapped EE                             | Gunotsav District:                                                                                                 | School UDISE Code: | School Name: |   |  |  |  |  |  |
| - | External Evaluator School               | к ×                                                                                                    | ~ 180              | 52 NO.       |   |  |  |  |  |  |
|   | Allocation                              | Block:                                                                                                    | Cluster:           | Visit Date:  |   |  |  |  |  |  |
| - | Schools Without Evaluator<br>Allocation | PAR                                                                                                    | BES                | 06-09-2024   |   |  |  |  |  |  |
|   | Block Change Password                   | Evaluator:                                                                                                    |                    |              |   |  |  |  |  |  |
| 6 | Change Password                         | × Rahul Singh 982 × Rahul Raj Singh 887                                                                            |                    |              |   |  |  |  |  |  |
| • | Logout                                  | Save Changes                                                                                                    |                    |              |   |  |  |  |  |  |
|   | JNOTSAV 2025                            |                                                                                                    |                    |              |   |  |  |  |  |  |

# **ALLOCATION LIST:**

District administrators can view or modify the list of allocated external evaluators after the school visit allocation has been made.

Allocation List

| Show 1 | how 10 🗢 entries                                                 |                      |       |       |         |           |          |                |         |        |  |  |
|--------|------------------------------------------------------------------|----------------------|-------|-------|---------|-----------|----------|----------------|---------|--------|--|--|
| ld †↓  | EE ID/Name                                                       | Phone                | Dist/ | Block | Cluster | Sch Code/ | Sch Name | Date           | Status  | Action |  |  |
| 1      | 1. (00071290)<br>Rahul Singh<br>2. (00071310)<br>Rahul Raj Singh | 1.<br>(982)<br>(887) | ко    | PAR   | BES     | 18        | 52 NO.   | 2024-<br>09-06 | Pending |        |  |  |

**MODIFY SCHOOL ALLOCATION:** District administrators can modify or remove allocated external evaluators after assignments have been made.

| × Rahul Singh × Rahul Raj Singh |  |
|---------------------------------|--|
|                                 |  |
| Save Changes                    |  |

#### SCHOOLS WITHOUT EXTERNAL EVALUATORS ALLOCATION:

District administrators can view the list of schools without external evaluator allocation. All school listings which have no evaluator assigned.

|               | গুণোৎসৱ                                 | District Admin      |                           |          |       |                            |          | к          |  |  |  |  |
|---------------|-----------------------------------------|---------------------|---------------------------|----------|-------|----------------------------|----------|------------|--|--|--|--|
| $\mathcal{L}$ |                                         | 🖨 Schools N         | ot Allo                   | ted List |       |                            |          |            |  |  |  |  |
| •             | Dashboard                               |                     |                           |          |       |                            |          |            |  |  |  |  |
| -             | External Evaluators                     | Show 10 \$ en       | Show 10 ¢ entries Search: |          |       |                            |          |            |  |  |  |  |
|               | Unmapped EE                             | ld                  | ţ.                        | Dist     | Block | Sch Code                   | Sch Name | Visit Date |  |  |  |  |
| •             | External Evaluator School<br>Allocation |                     |                           |          |       | No data available in table |          |            |  |  |  |  |
|               | Schools Without Evaluator<br>Allocation | Showing 0 to 0 of 0 | entries                   |          |       |                            |          | < >        |  |  |  |  |
|               | Block Change Password                   |                     |                           |          |       |                            |          |            |  |  |  |  |
| 6             | Change Password                         |                     |                           |          |       |                            |          |            |  |  |  |  |
| •             | Logout                                  |                     |                           |          |       |                            |          |            |  |  |  |  |

# **BLOCK CHANGE PASSWORD:**

District administrators can view all block listings under their logged-in district. They also have the ability to update passwords for accounts associated with blocks under their district.

| र<br>स्टिल्ल्य<br>स्टिल्ल्य स्ट         | District Admir    | •              |            |          |                                                                                                    |         | ŀ          |
|-----------------------------------------|-------------------|----------------|------------|----------|----------------------------------------------------------------------------------------------------|---------|------------|
|                                         | Blocks            |                |            |          |                                                                                                    |         |            |
| Dashboard                               | Show to A         | ontrior        |            |          |                                                                                                    | Conrohu |            |
| Unmapped EE                             | lq<br>10 €        | 1 Block Code 1 | Block Name | ↑ Action |                                                                                                    | Search: |            |
| External Evaluator School<br>Allocation | 1                 | 18             | K          |          | ſ                                                                                                    |         |            |
| Schools Without Evaluator<br>Allocation | 2                 | 180            | Ν          |          | ſ                                                                                                    |         |            |
| Block Change Password                   | 3                 | 180            | HORA       |          | ſ                                                                                                    |         |            |
| Change Password<br>Logout               | 4                 | 180            | AON        |          | La constante da la constante da la constante da la constante da la constante da la constante da la constante da |         |            |
| IOTSAV 2025                             | 5                 | 180            | MA         |          | ſ                                                                                                    |         |            |
|                                         | Showing 1 to 5 of | 5 entries      |            |          |                                                                                                    |         | < 1 >      |
|                                         |                   |                |            |          |                                                                                                    |         |            |
|                                         |                   |                |            |          |                                                                                                    |         |            |
|                                         |                   |                |            |          |                                                                                                    |         | 2025© Gun/ |

**CHANGE PASSWORD:** You can change your password for security reasons or reset it if you forget it.

|    | গুলোৎসর                                 | E District Admin  | к                  |        |
|----|-----------------------------------------|-------------------|--------------------|--------|
|    | निवा दिवाला दी प्राप्त<br>अन्य प्रवेण   | 🖨 Change Password |                    | Submit |
| 0  | Dashboard                               |                   |                    |        |
| -  | External Evaluators                     | Password *        | Confirm Password * |        |
|    | Unmapped EE                             | Password          | Confirm Password   |        |
|    | External Evaluator School<br>Allocation |                   |                    |        |
| -  | Schools Without Evaluator<br>Allocation |                   |                    |        |
|    | Block Change Password                   |                   |                    |        |
| 6  | Change Password                         |                   |                    |        |
| (+ | Logout                                  |                   |                    |        |

After Change Password Message Alert "You have successfully changed your password"

|            | CONCERNENT<br>References                |                   |                    | You have successfully changed your K password |
|------------|-----------------------------------------|-------------------|--------------------|-----------------------------------------------|
|            |                                         | 🖨 Change Password |                    | Submit                                        |
| ❹          | Dashboard                               |                   |                    |                                               |
| ` <b>.</b> | External Evaluators                     | Password *        | Confirm Password * |                                               |
| ੂ          | Unmanned FF                             | Password          | Confirm Password   |                                               |
|            |                                         |                   |                    |                                               |
| -          | External Evaluator School<br>Allocation |                   |                    |                                               |
|            | Schools Without Evaluator<br>Allocation |                   |                    |                                               |
|            | Block Change Password                   |                   |                    |                                               |
| 6          | Change Password                         |                   |                    |                                               |
| •          | Logout                                  |                   |                    |                                               |

**TECHNICAL SUPPORT ASSISTANCE** 

Email: helpdeskgunotsav@gmail.com

Help Desk Support: 8949360745

SUPPORT HOURS Monday to Friday: 10:00 AM - 5:00 PM Saturday: 10:00 AM - 1:00 PM Sunday: Closed